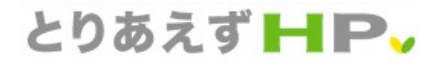

# 「とりあえずHP」 **スタートガイド**

難しい知識はまったく必要ありません。 今スグ、「とりあえずHP」を始めてみましょう! スタートガイドの手順に沿って進めるだけで、 たったの7STEPであなただけのホームページができあがります。

## 「とりあえずHP」とは?

「とりあえず、なるべく早く、できれば今すぐ、ホームページが必要! · · · でも知識もお金もない!」

そんな個人様・法人様のために開発された、誰もが簡単にホームページを作る ことができ、かつ、簡単にいつでも更新できるホームページ作成ツールです。

- 難しい知識はいりません。
- 今、すぐにつくることができます。そして、
- すぐに公開できます!
- ひと月あたり2980円~格安で運用可能です。

## 使い方はとっても簡単です

【基本的な使い方】

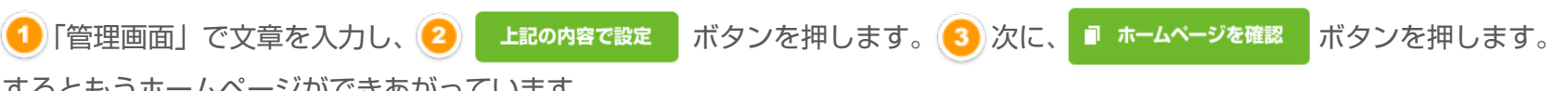

するともうホームページができあがっています。

| こんにちは!<br>とりあえずでそそんは<br>ログイン中です<br><b>ログアウトする</b>                             | 星本情報の設定<br>オームページ とりあえず宇宙型 …                                                                                                    | とりあえず学習塾<br>少人想想が本本(●●●な復味がモットーです。<br>戦争になって用い考え、高い音楽を変現しています。 |                                                                                    |
|-------------------------------------------------------------------------------|----------------------------------------------------------------------------------------------------|----------------------------------------------------------------|------------------------------------------------------------------------------------|
| 基本情報の設定                                                                       | ホームページ説物へ ジ人放動が基本。(●●●な指導)がモットーです。<br>現象になって共に考え、高い合格事を実現しています。                                                                                                    |                                                                |                                                                                    |
| ページの作成と管理                                                                     |                                                                                                    | 型の特徴<br>2019 818                                               | 1 ホームページが公開されました。                                                                  |
| こわってどうやるの?と思ったら<br>〇 使い方サポート                                                  | Google开有推动和器                                                                                                    | <u>受請クラス</u><br>AAA2 <u>ラス</u> ロ                               |                                                                                    |
| <ul> <li>ユーザー向士でスピード解決!</li> <li>① 助け合い掲示板</li> <li>問い合わせ前に必ずチェック!</li> </ul> | (L2M部間時7) ※Googleウェブマスターシールで入手したメタタグを入力してください。<br>( 使い方料画 例) <meta name="google-site-verification" content="booscocococococococococococococococococo</td> <td><u>888252</u> <b>0</b> 少人数 000252 0 当覧は、3</td> <td>クラスで●●●な指導 ・ 、 、 、 、 、 、 、 、 、 、 、 、 、 、 、 、 、 、</td> | <u>888252</u> <b>0</b> 少人数 000252 0 当覧は、3                      | クラスで●●●な指導 ・ 、 、 、 、 、 、 、 、 、 、 、 、 、 、 、 、 、 、                                   |
| ① よくある質問と回答                                                                   | 2 上記の内容で設定                                                                                                    | す。<br>愛講料金<br>(構成が生む)<br>最終日間                                  | 記ひとりひとりに現料に目を向け、整生全員が行わかった」と<br>こして、実す。主治はあくまでも整生。<br>このあら会格」を発え取るため、後、は解決力を含って、さま |
| あなたのホームページを<br>とりの大学 HPの活用事件」。                                                |                                                                                                    | よくあるご質問す。ひとり                                                   |                                                                                    |
|                                                                               | 管理画面                                                                                                    | 実際                                                             | 祭のホームページ                                                                           |

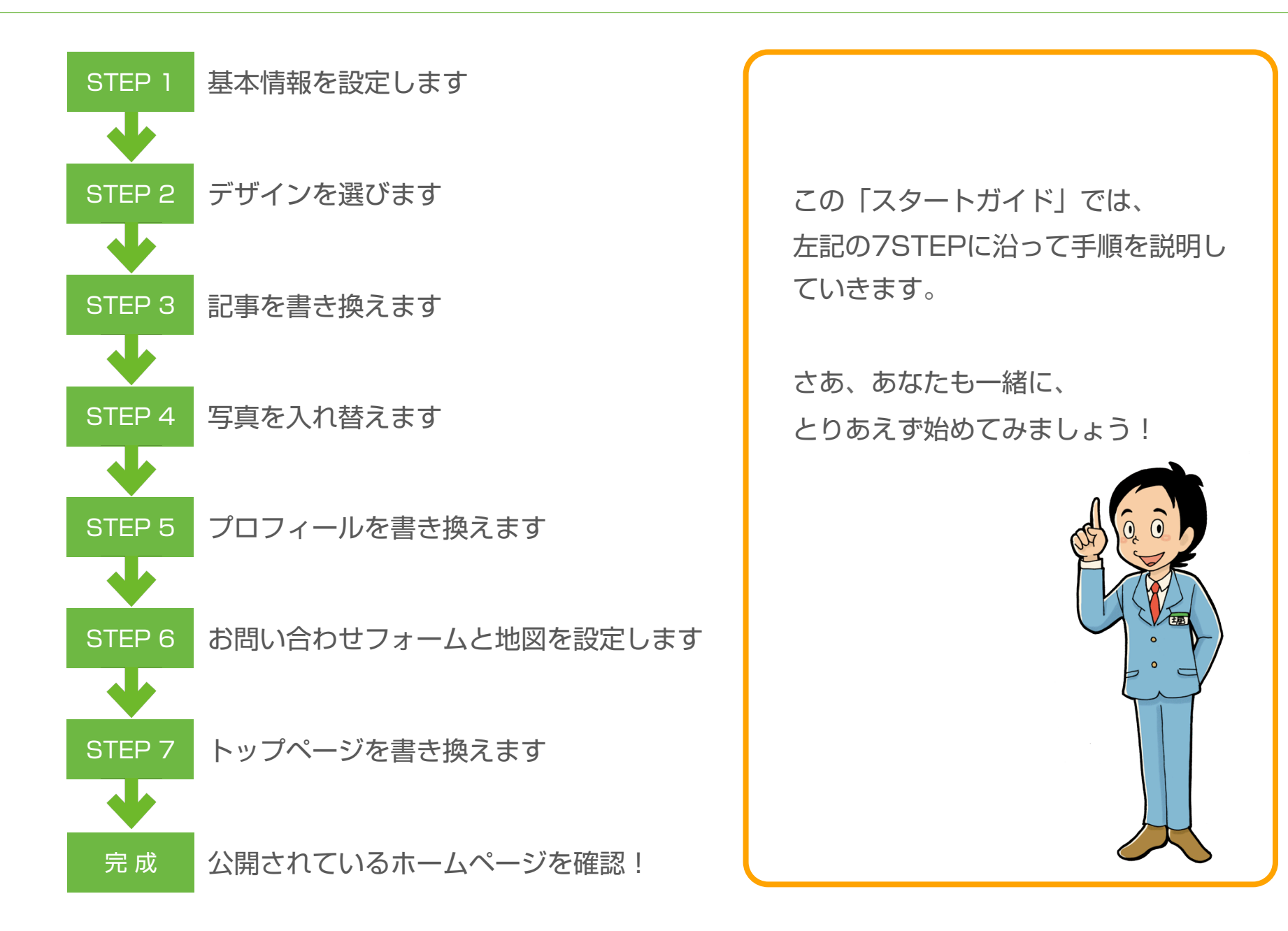

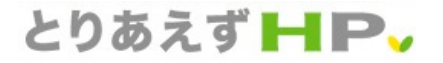

スタートガイド

## STEP 1 基本情報を設定します

#### STEP 1-1 ログインします

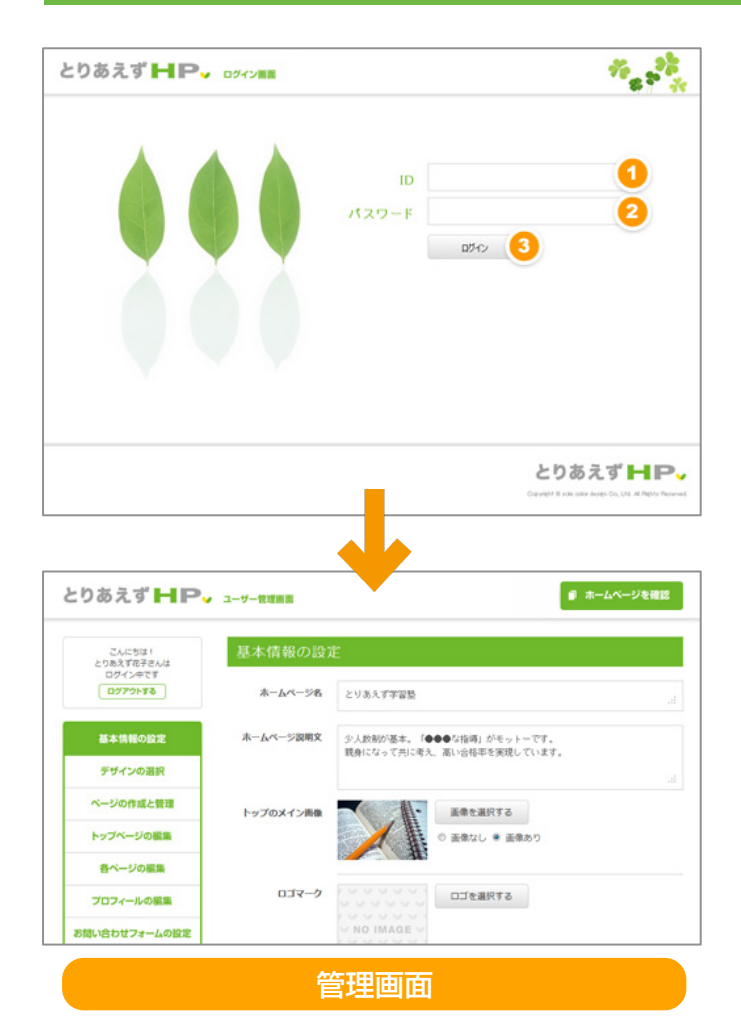

ID を入力します。
 パスワードを入力します。
 [ログイン]を1回押します。

HINT! もしも、IDとパスワードを忘れてしまったら?

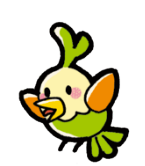

以下のお問い合わせフォームよりお問い合わせください。

【お問い合わせ先】 http://www.toriaez.jp/form/index.html

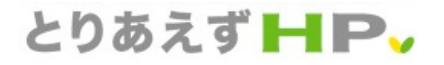

# STEP 1 基本情報を設定します

#### STEP 1-2 基本情報を書き換えます

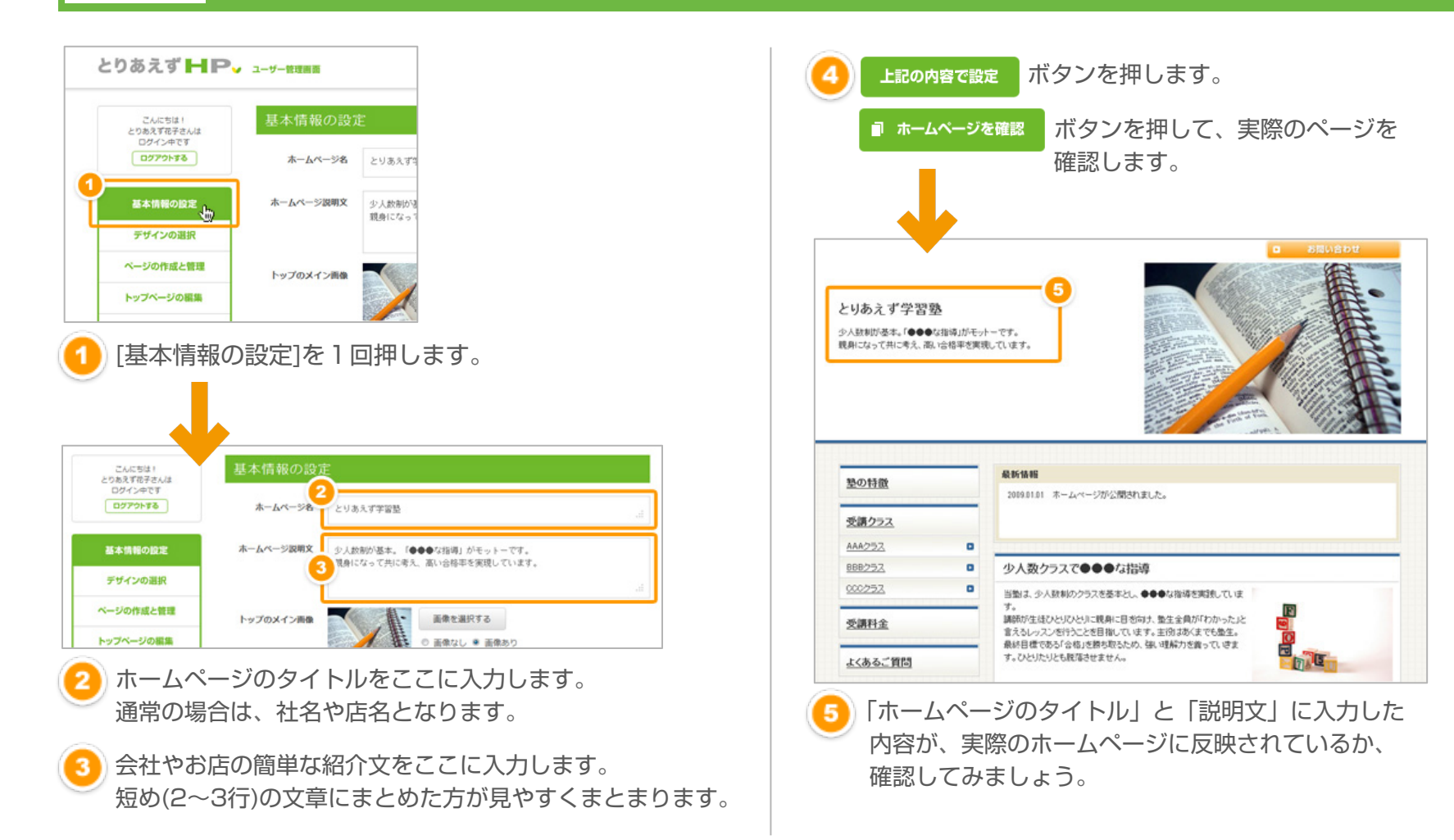

# STEP 2 デザインを選びます

## STEP 2-1 好みのデザインを選びます

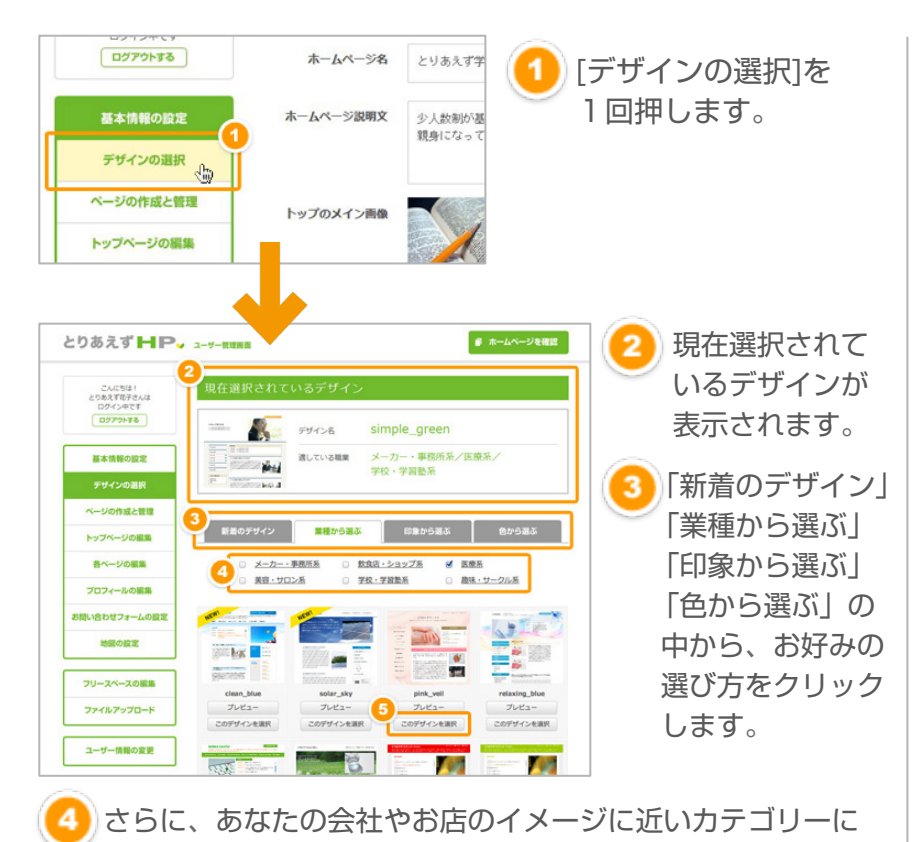

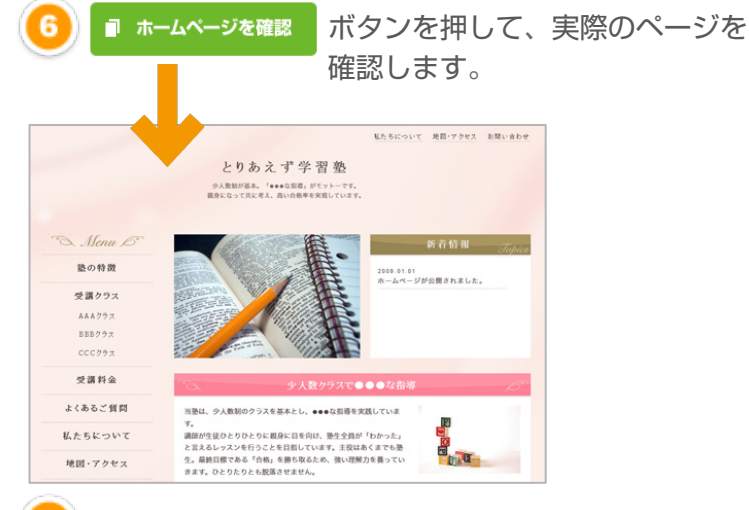

7 実際のホームページが選択したデザインに変更されているか、 確認してみましょう。

#### HINT!

まずは「業種から選ぶ」で探してみることをおすすめします。 「業種から選ぶ」で気に入ったデザインがなければ、 「印象から選ぶ」や「色から選ぶ」で気になるカテゴリ にチェックを入れて、イメージに合うテンプレートを 選んでみてくださいね!

チェックを入れます。(複数チェックも可能です。)

気に入ったデザインで[このデザインを選択]をクリック します。

## STEP 3 記事を書き換えます

#### STEP 3-1 ページの名前を書き換えます

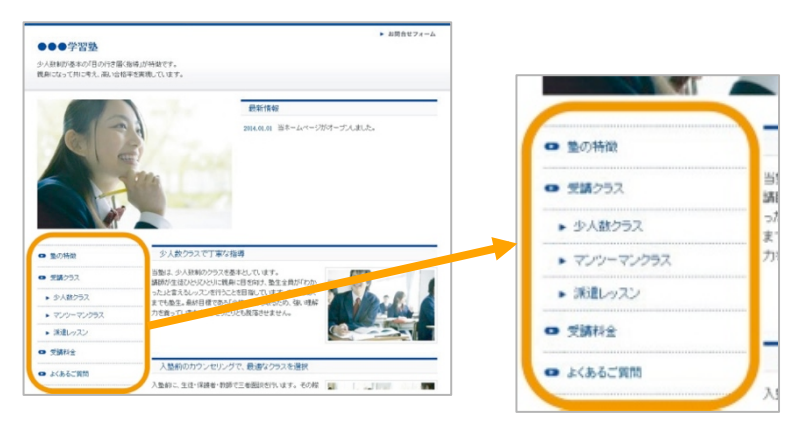

「メインページ」と「サブページ」の名前を書き換えます。 上の例で言うと、「塾の特徴」「受講クラス」「受講料金」 「よくあるご質問」をメインページ、「少人数クラス」「マン ツーマンクラス」「派遣レッスン」をサブページと言います。

#### メインページの名前を書き換えます

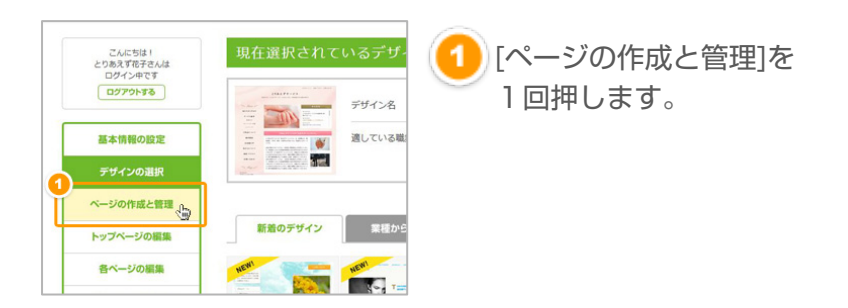

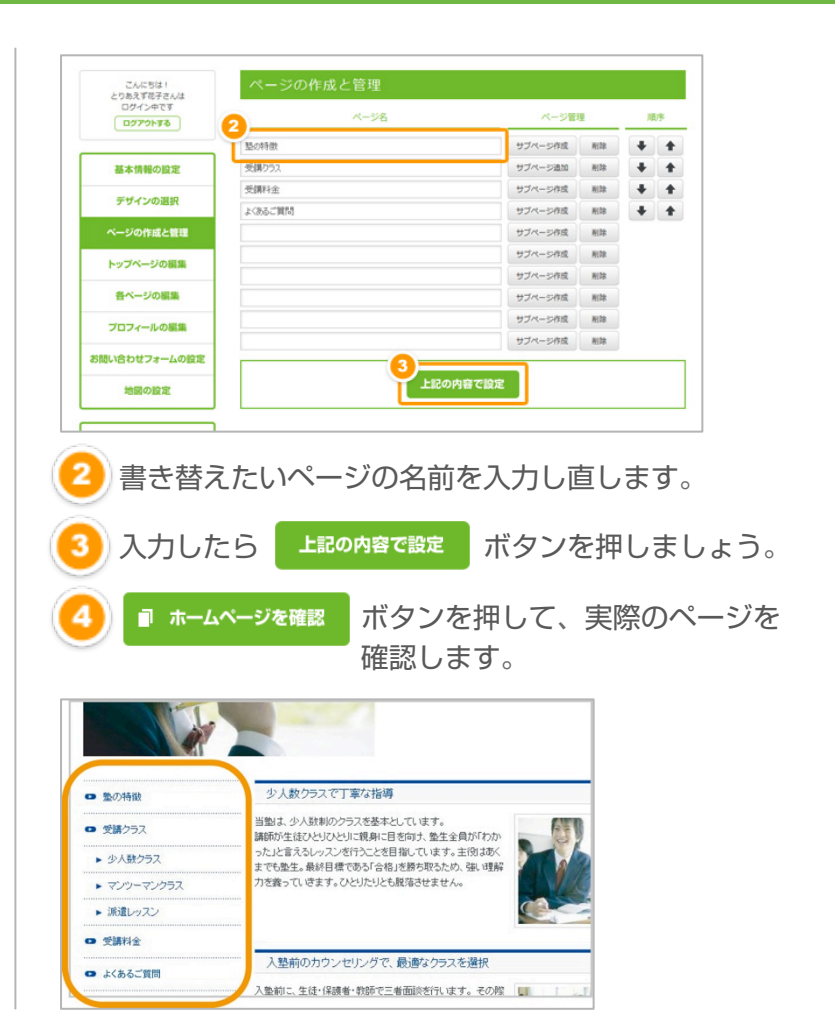

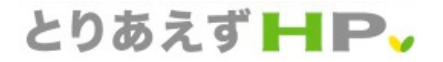

# STEP 3 記事を書き換えます

#### STEP 3-1 ページの名前を書き換えます

## サブページの名前を書き換えます

| りあえず HP            | ✔ ユーザー管理問題 |           | ↓ ホーム⁄ | ヽ゚ージを | 暗談 |
|--------------------|------------|-----------|--------|-------|----|
| こんばんは!<br>違辺数子さんは  | ページの作成と管理  |           |        |       |    |
| ログイン中です<br>ログアウトする | ページ名       | (1) ページ管明 | t      | 10    | 序  |
|                    | 差の特徴       | サブページ追加   | 削除     | +     | 1  |
| 基本情報の設定            | 受講クラス      | サブページ追加   | HIR    | +     | 1  |
|                    | 受講料金       | サブページ追加   | MIR    | +     | 1  |
| テサインの選択            | よくあるご質問    | サブページ作成   | 削除     | +     | 1  |
| ページの作成と管理          |            | サブページ作成   | HIR    |       |    |
| トップページの損傷          |            | サブページ作成   | HIR    |       |    |
| A Second Second    |            |           |        |       |    |

#### 1)[サブページ追加]を 1 回押します。

|                  | 塾の        | 特徴    |     |         |           |        |
|------------------|-----------|-------|-----|---------|-----------|--------|
| こんばんは ! 🛛 🖉      | ページ名      | 削除    |     | 序       |           |        |
| グイン中です<br>ダアウトする | 少人数クラス    | Wilth | +   | +       |           |        |
|                  | マンツーマンクラス | WIRR  | +   | +       |           |        |
| 情報の設守            | 派遣レッスン    | WIRR. | +   | +       | 12        |        |
| IN TRACE         |           | WIRR  |     |         | HIR       |        |
| インの選択            |           | W188  |     |         | HIR       |        |
| の作成と管理           |           | WIRR  |     |         | HUR       |        |
|                  |           | WIRR  |     |         | Hilk      |        |
| ページの編集           |           | 削除    |     |         |           |        |
| ージの編集            |           | 附加    |     |         |           |        |
| _                |           | With  |     |         |           |        |
| マールの編集           |           |       |     |         |           |        |
| ッセフォームの          | 上記の内      | 容で設定  |     |         |           |        |
|                  |           |       | 2   | 211-211 | -704 HU18 |        |
|                  |           |       |     |         |           | _      |
| A label          | 夜の中のふ こど  | わたまた  | +64 | -       |           | たっていたけ |

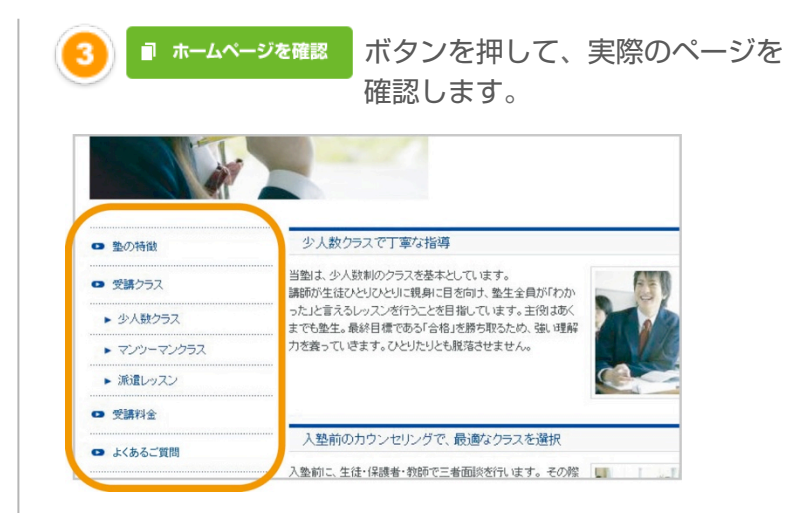

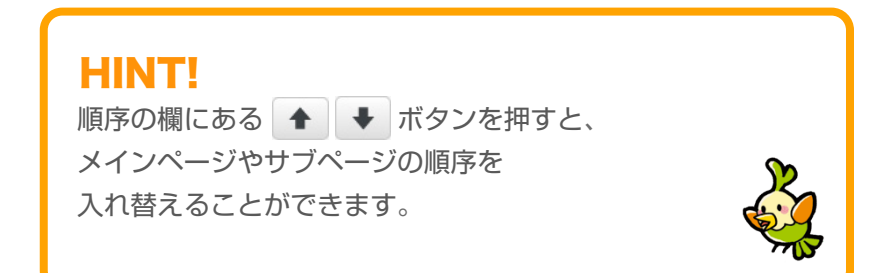

## STEP 3 記事を書き換えます

#### STEP 3-2 記事の内容を書き換えます

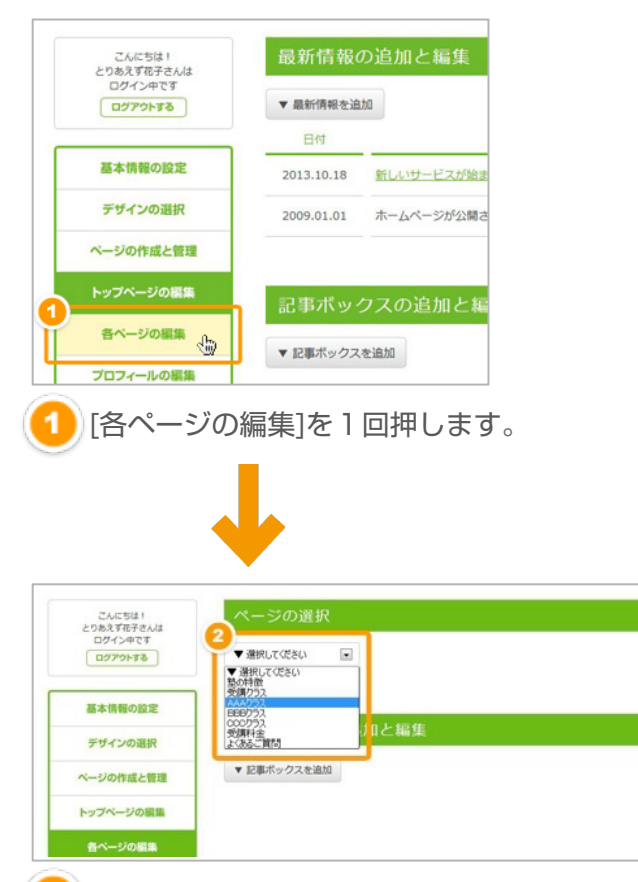

[ページの選択]から、記事を書き換えたいページを 選択します。

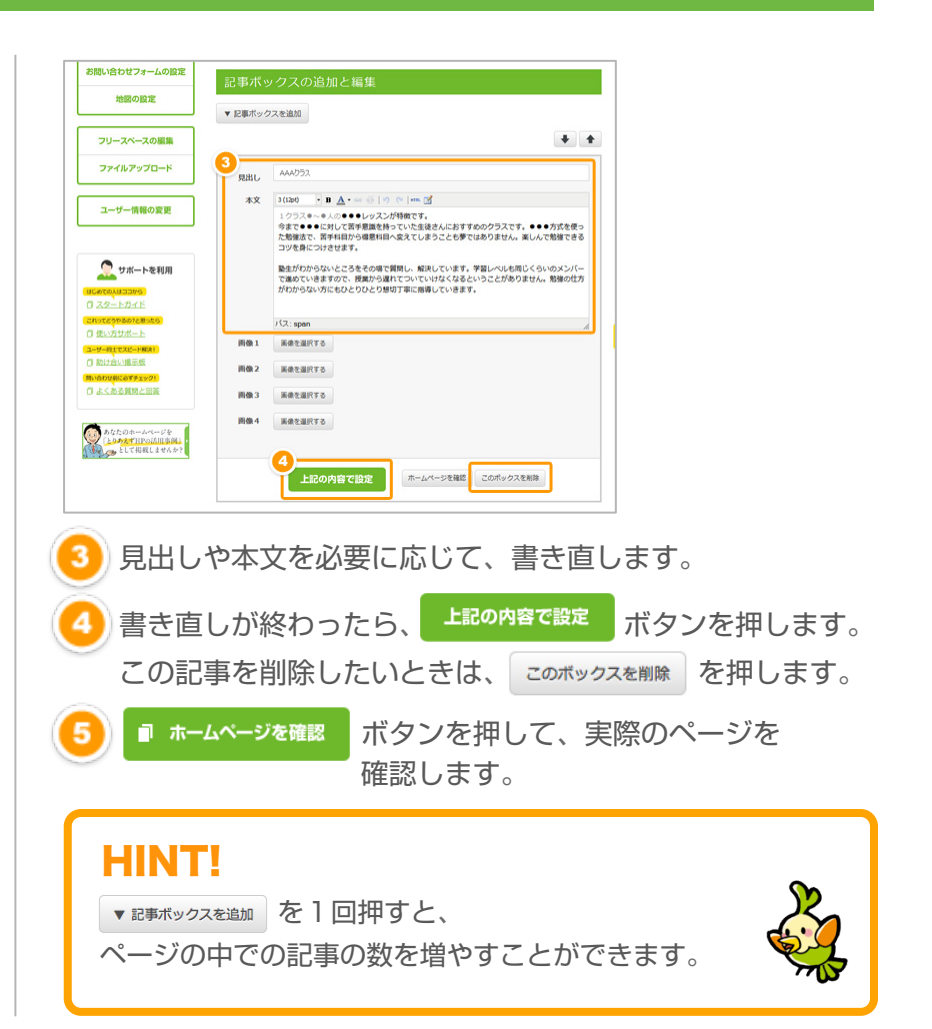

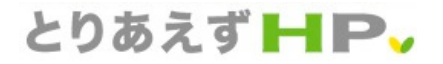

#### 写真を入れ替えます STEP 4

#### トップページのメイン写真を入れ替えます **STEP 4-1**

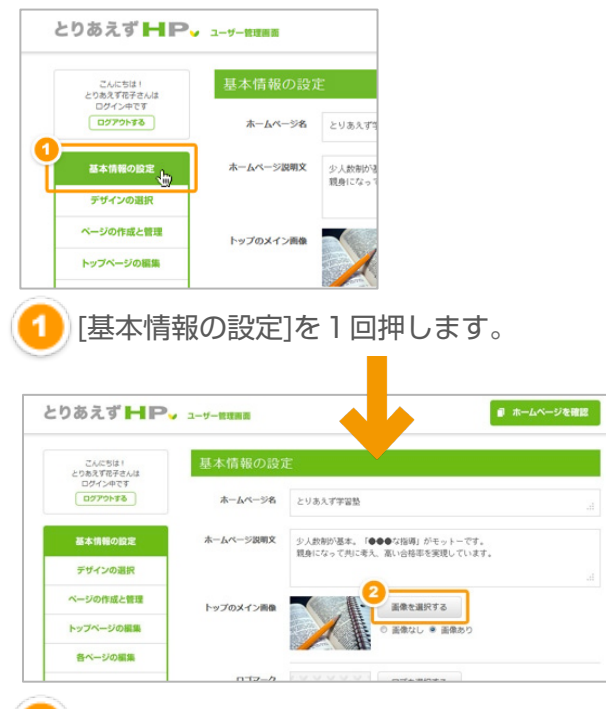

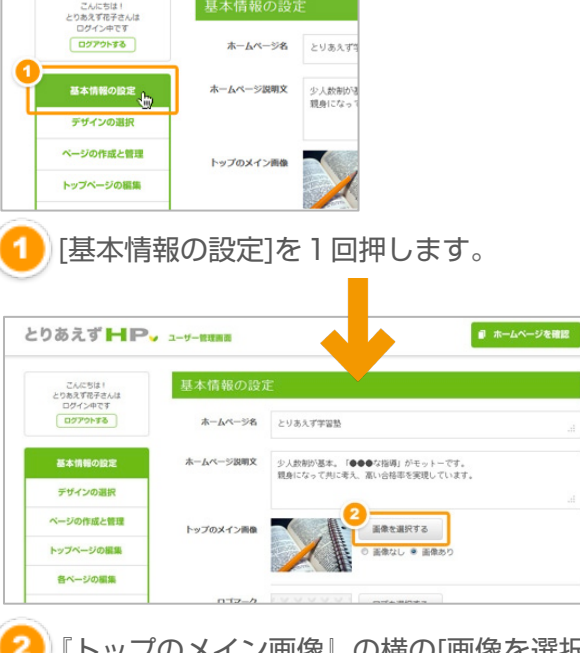

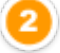

『トップのメイン画像』の横の「画像を選択する]ボタンを 1回押します。

あなたのパソコンの中から、トップページのメインに 表示させたい画像ファイルを選びます。

ボタンを押します。 上記の内容で設定

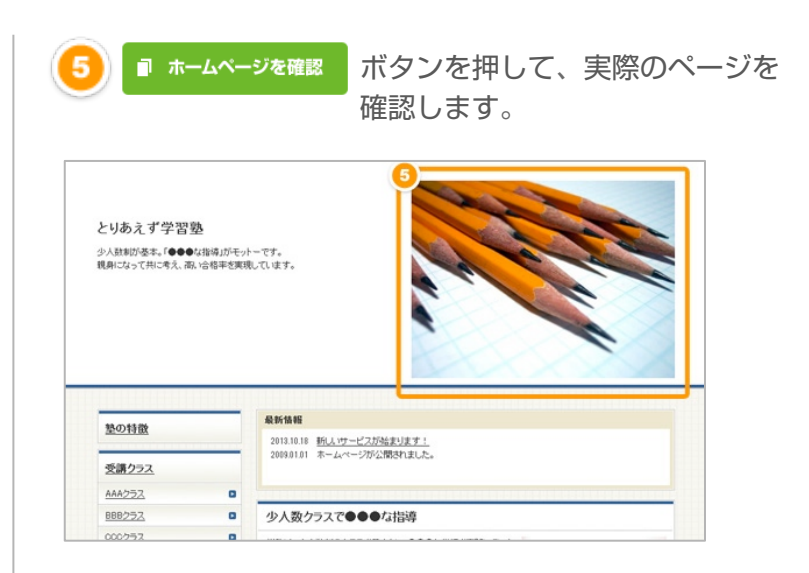

#### HINT! 画像はどのように用意するの?

画像ファイルをお持ちでない場合は、 デジタルカメラなどで写真を撮影したり、 素材写真集(CD-ROMなど)を用意する ことになります。 デジタルカメラからパソコンへ画像を移す方法は、 デジタルカメラの説明書をご覧ください。

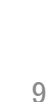

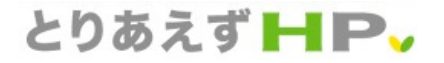

#### 写真を入れ替えます STEP 4

#### 記事内の写真を入れ替えたり、新しく追加したりします **STEP 4-2**

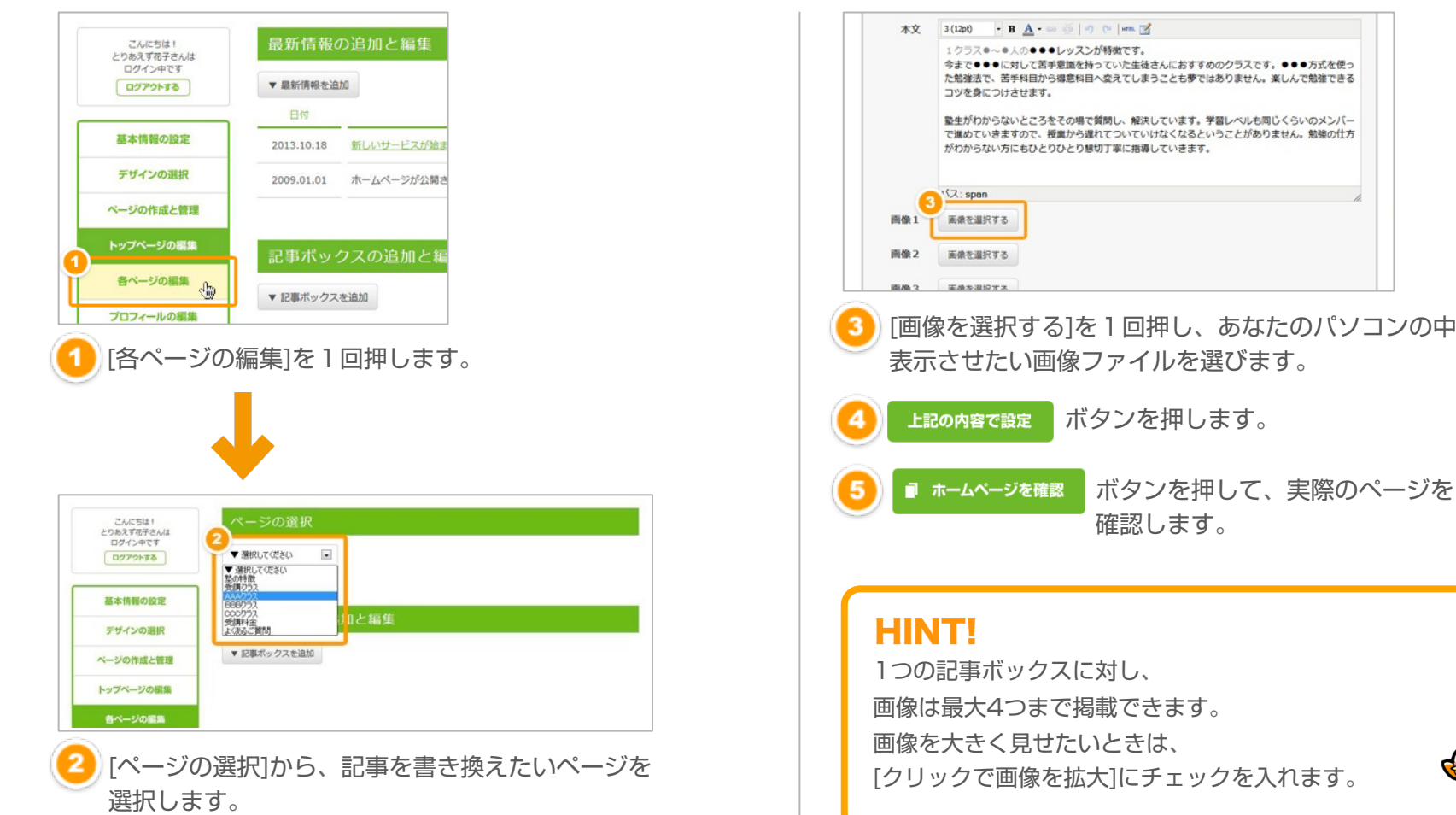

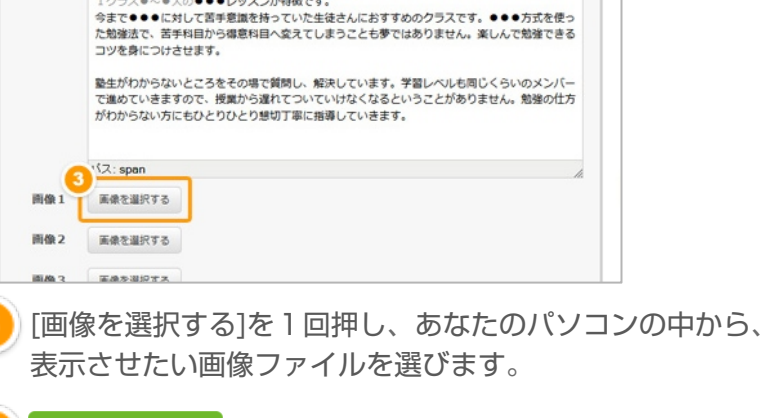

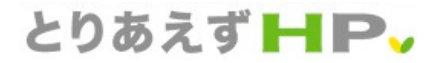

## STEP 5 プロフィールを書き換えます

#### STEP 5-1 あなたの会社やお店のプロフィールに書き替えます

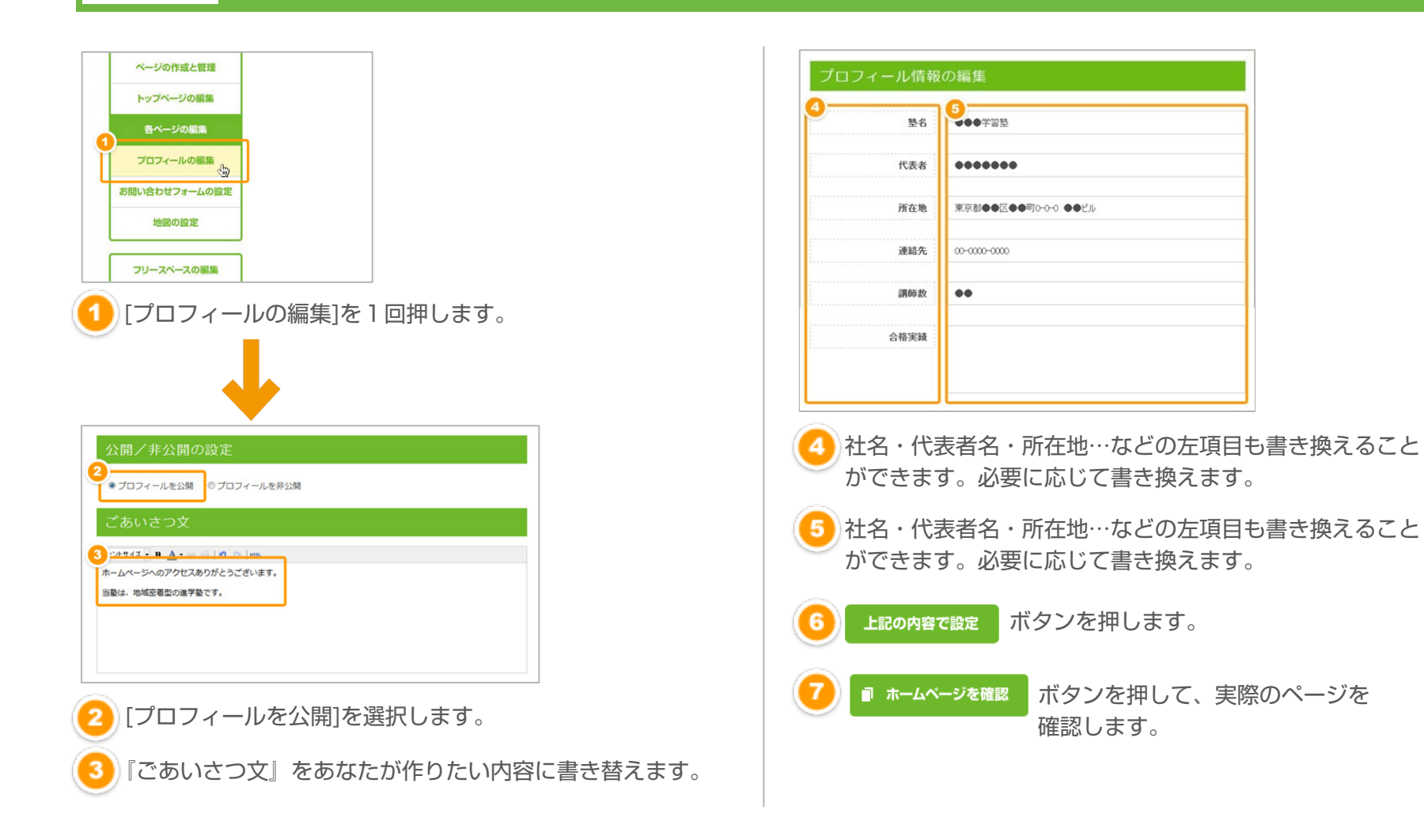

## とりあえず HPv

# STEP 6 お問い合わせフォームと地図を設定します

#### STEP 6-1 お問い合わせフォームを設定します

|                                                                                                    |                                                                       |                                                    |                               | _                        |
|----------------------------------------------------------------------------------------------------|-----------------------------------------------------------------------|----------------------------------------------------|-------------------------------|--------------------------|
| (ージの作成と管理                                                                                                    | お問い合わせ項目の                                                             | の編集                                                |                               |                          |
| トップページの編集                                                                                                    | 項目                                                                    | きまたのである。                                           | 5<br>2A                       |                          |
| 各ページの編集                                                                                                    | 法人・個人                                                                 |                                                    | 人があち万元屋 🗌                     |                          |
| プロフィールの編集                                                                                                    | お名前                                                                   | ×.                                                 |                               |                          |
|                                                                                                    | ふりがな                                                                  | V                                                  |                               |                          |
|                                                                                                    | 男性・女性                                                                 | 8                                                  | □ 道沢できません                     |                          |
| 地図の設定                                                                                                    | ご年齢                                                                   | 8                                                  | 8                             |                          |
|                                                                                                    | 会社名                                                                   |                                                    | 8                             |                          |
| フリースペースの編集                                                                                                    | 部署名                                                                   |                                                    | 8                             |                          |
| <u>ファイルアップロード</u>                                                                                                    | 郵便番号                                                                  |                                                    | 8                             |                          |
| 「お問い合わせフォームの設定1を1回押します。                                                                                                    | ご住所                                                                   | 8                                                  |                               |                          |
|                                                                                                    | お電話                                                                   |                                                    | 8                             |                          |
|                                                                                                    | FAX                                                                   | 8                                                  | 8                             |                          |
|                                                                                                    | メールアドレス                                                               | ☑ 道沢できません                                          | ☑ 増売できません                     |                          |
|                                                                                                    | お問い合わせ内容                                                              |                                                    | 8                             |                          |
| 開ノ非公開の設定<br>お問合わせフォームを公開<br>の お問合わせフォームを非公開<br>あいさつ文<br>サイス ■ ▲・※ ③ 「の ~ mm.<br>の項目について入力いただき、送信してください。<br>きより、早急にご連絡させていただきます。 | <ul> <li>4 お問い合<br/>チェック</li> <li>5 問い合れ<br/>チェック<br/>※メール</li> </ul> | わせフォーム<br>かを入れます。<br>かせる人に必ず<br>かを入れます。<br>シアドレスはあ | ムに表示させた<br>「答えてもらい<br>5らかじめ必須 | い項目に<br>かたい項目に<br>をなっていま |
| [お問い合わせフォームを公開]を選択します。<br>『ごあいさつ文』をあなたが作りたい内容に書き替えます。                                                                           |                                                                       |                                                    | → ×                           | マページ                     |

# STEP 6 お問い合わせフォームと地図を設定します

## STEP 6-1 お問い合わせフォームを設定します

| なたに届くメールの設定  |                                                                                         |
|--------------|-----------------------------------------------------------------------------------------|
| あなたのメールアドレス  | hori@sole=color.co.jp                                                                   |
| メールの件名       | ホームページからのお問い合わせ                                                                         |
| 動でお客様へ送られるメー | ールの内容                                                                                   |
| メールの送信者名     | ●●●学習塾                                                                                  |
| メールの件名       | 【●●●学習塾】お問い合わせおりがとうございました                                                               |
| メッセージ内容(上部)  | この度は、●●●宇宙塾へのお問い合わせありがとうこさいました。<br>早急に担当者よりご返信いたしますので、少々お待ち下さい。<br>下記の内容で、お問い合わせを承りました。 |
|              | お問い合わせにつきましては、数日以内に回答させていただきます。<br>しばらく 経過しても当社より返知がない場合は、前に大手教ですが下記の単品                 |
| メッセージ内容(下部)  | までご連絡ください。                                                                              |

お問い合わせフォームから問い合わせがあった場合、 その内容を届けるメールアドレスの設定をします。 通常の場合、あなたのメールアドレスでOKです。 メールの件名は、『ホームページからの問い合わせ』 などとしておくと分かりやすいでしょう。

お問い合わせフォームから問い合わせがあった場合、 問い合わせしたお客様へ自動的にメールが届くようになって います。ここで、その自動メールの内容を設定します。

上記の内容で設定 ボタンを押します。

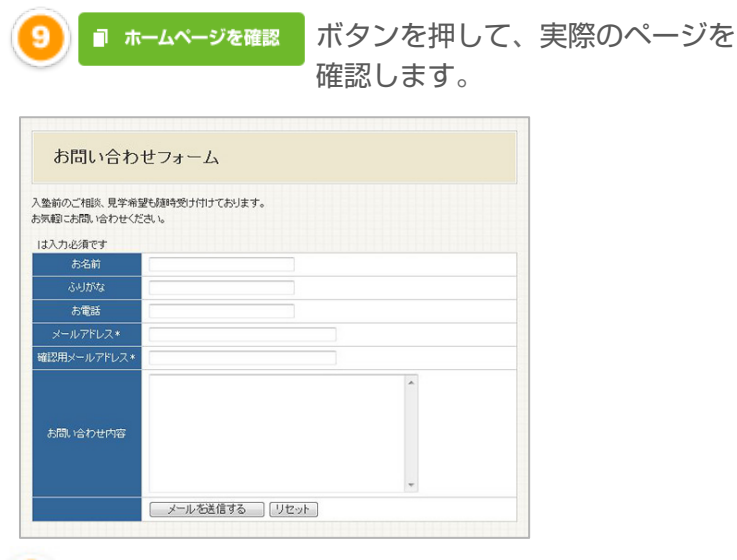

適当に入力して、自分宛に送信してみましょう。 ちゃんと届くか、メールを受信して確認してみましょう。

#### HINT!

メールが届かない場合は、まず「迷惑メールフォルダ」 などに振り分けられていないか、確認してみてください。 お使いのパソコンの設定によっては、 迷惑メールに入っている場合があります。

# STEP 6 お問い合わせフォームと地図を設定します

## STEP 6-2 地図を設定します

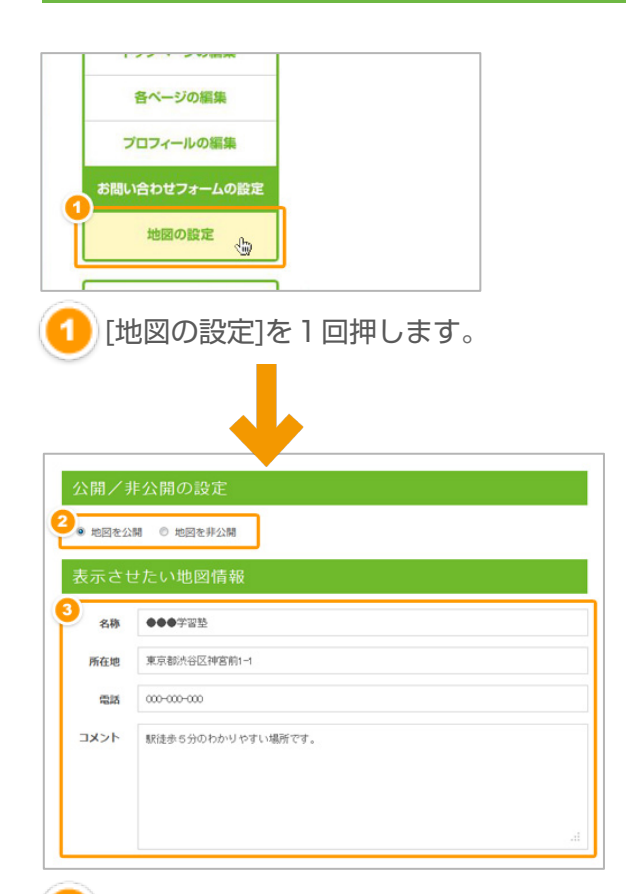

 4 上記の内容で設定
 5 ホームページを確認
 ボタンを押して、実際のページを 確認します。

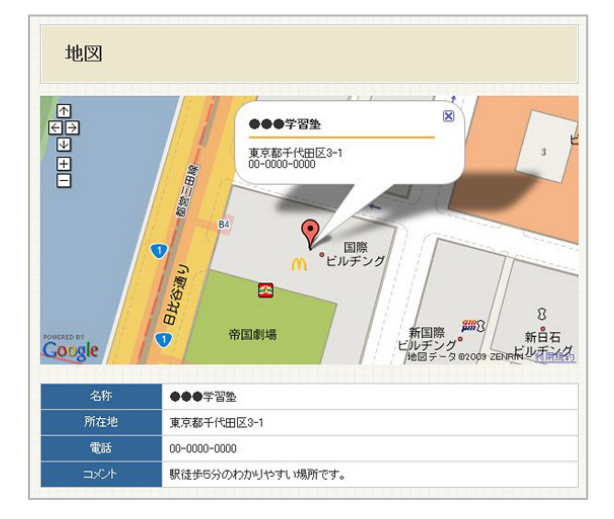

)[地図を公開]を選択します。

地図のページに表示させたい情報を入力します。

# STEP 7 トップページを書き換えます

STEP 7-1 最新情報を追加・編集・削除します

## 最新情報を追加します

| こんにちは!<br>とりあえず花子さんは                                                                                                    | ページの作成と管理                            |                                      |
|----------------------------------------------------------------------------------------------------|--------------------------------------|--------------------------------------|
| D979+38                                                                                                    | ページ名                                 |                                      |
|                                                                                                    | 盤の特徴                                 |                                      |
| 基本情報の設定                                                                                                    | 受講りラス                                |                                      |
| THE COUNTRY                                                                                                    | 受調料金                                 |                                      |
| 9-9-4 200 Blk                                                                                                    | よくあるご質問                              |                                      |
| ページの作成と管理                                                                                                    |                                      |                                      |
| トップページの編集                                                                                                    |                                      |                                      |
| 各ページの編集                                                                                                    |                                      |                                      |
| プロフィールの編集                                                                                                    |                                      |                                      |
| JUJ1 TOUGHA                                                                                                    |                                      |                                      |
| り[トップイ                                                                                                    | ページの編集]を1[                           | 回押します。                               |
| <b>リ</b> [トップ^                                                                                                    | ページの編集]を1[                           | 回押します。                               |
| したかま!<br>こAC581<br>205478787844<br>205478787844<br>205478787844<br>205478787844<br>20547878784<br>20547878784<br>20547878784<br>20547878784<br>20547<br>20547<br>20557<br>20557<br>205 | ページの編集]を1[<br><sup> 最新情報の追加と編集</sup> | 回押します。                               |
| しています。<br>こんにおきう<br>このたびませてい<br>したがいませてい<br>したがいますです。<br>したがいます。<br>したがいます。<br>したが、<br>したがいます。<br>したがいます。<br>したがいます。<br>したがのでのでのでのでのでのでのでのでのでのでのでのでのでのでのでのでのでのでので                                                                                                    | ページの編集]を1[                           | 回押します。                               |
|                                                                                                    | ページの編集]を1[                           | 回押します。                               |
| レ<br>「トップへ<br><sup>こんにちは1</sup><br><sup>20.85 TRFR.42</sup><br>DF7.9F T6<br>正のかります。                                                                                                    | ページの編集]を1[                           | 回押します。<br>                           |
| こACTUI 1<br>2083 TRFRAM<br>DM/94TT<br>D779176<br>基本領路の設定<br>デザインの選択                                                                                                    | ページの編集]を1[                           | 回押します。<br><u>ページ88</u>               |
| CACEUI<br>208.578780.44<br>D01.9475<br>0277978<br>基本領導の設定<br>デザインの選択<br>ページの作成と登録                                                                                                    | ページの編集]を1[                           | 回押します。<br><u>ページ888</u>              |
| CACEBUI<br>208.5787896.44<br>D91.9475<br>02770+76<br>基本領導の設定<br>デザインの選択<br>ページの作成と管理<br>トップページの振荡                                                                                                    | ページの編集]を1[                           | 回押します。<br>                           |
|                                                                                                    | ページの編集]を1[                           | 回押します。<br>                           |
| CACTOR     CACTOR     CONSTRUCTOR     CONSTRUCTOR     CONSTRUCTOR     CONSTRUCTOR     CONSTRUCTOR     SUBS     SUBS     SU                                                                                                    | ページの編集]を1[                           | 回押します。<br><u>~~~~~</u><br>(****~) ** |
| <ul> <li>こと5121</li> <li>こと5121</li> <li>こかたメオステムには<br/>DOF/JACTS</li> <li>ロフワクトする</li> <li>正本時間の設定</li> <li>デザインの選択</li> <li>ページの作成と管理</li> <li>トラブページの振転</li> <li>高ページの振転</li> <li>こ日、新作目幸</li> </ul>                                                                                                    | ページの編集]を1[                           | 回押します。<br>                           |

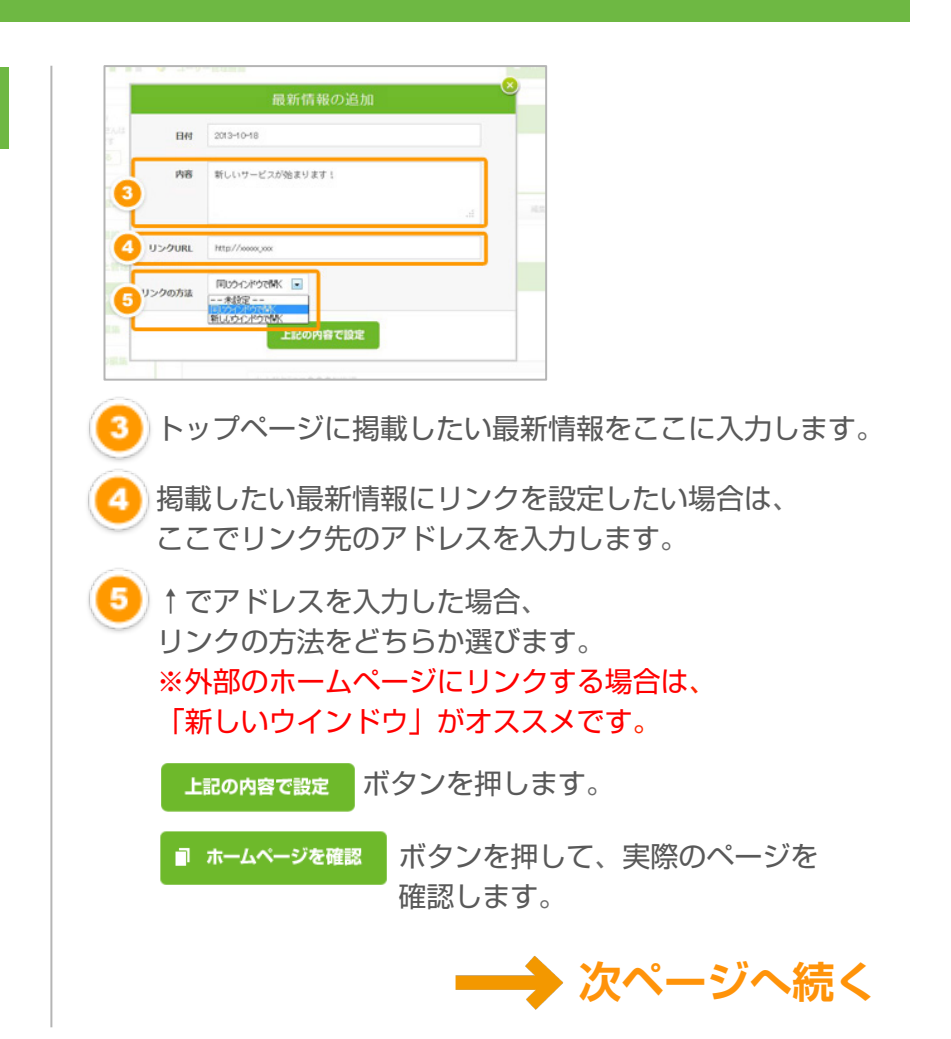

# STEP 7 トップページを書き換えます

## STEP 7-1 最新情報を追加・編集・削除します

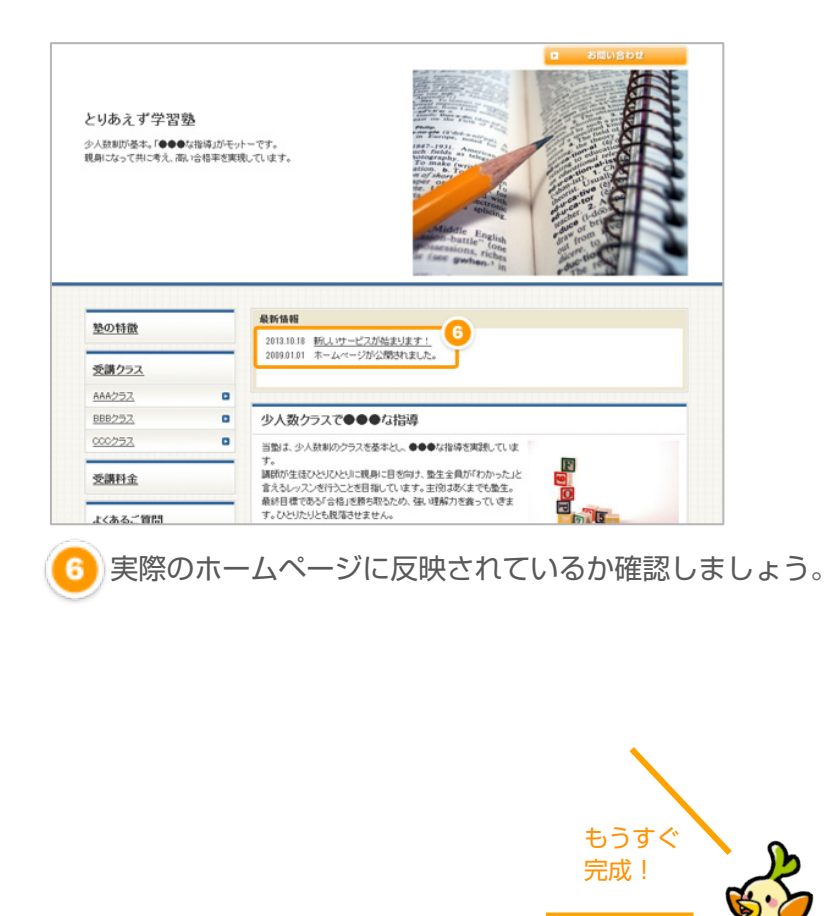

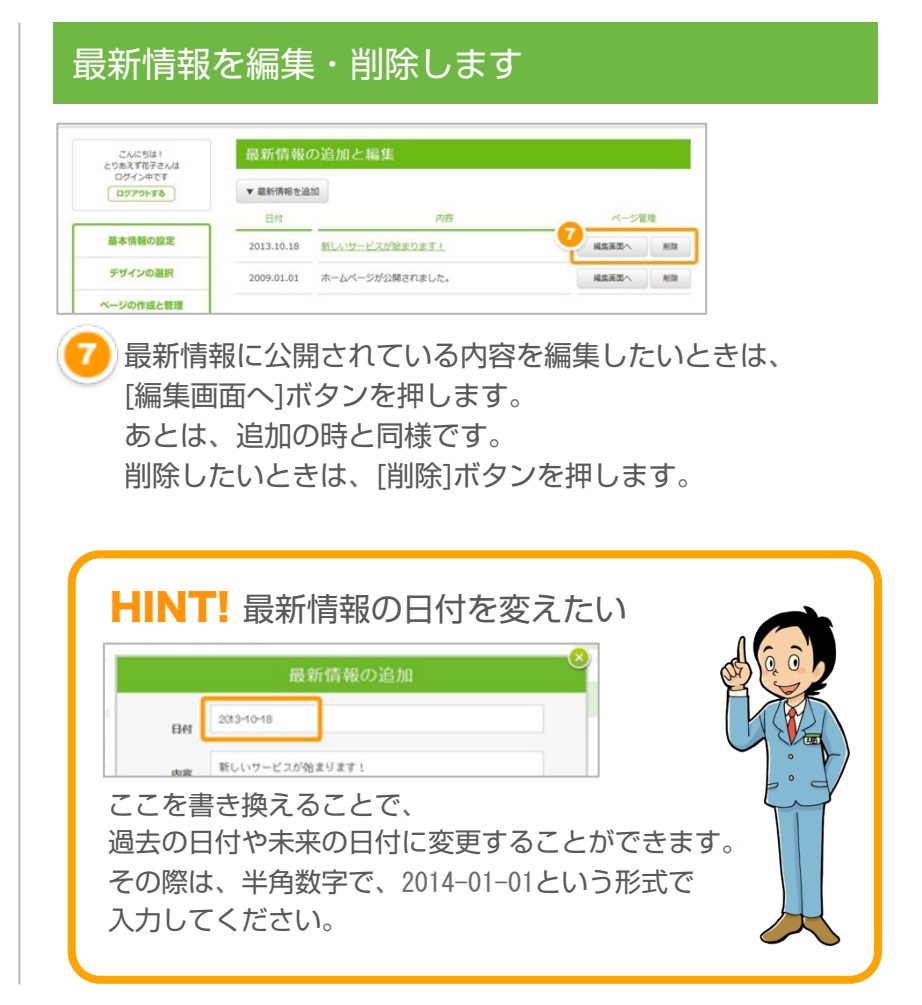

#### STEP 7

トップページを書き換えます

## STEP 7-2 トップページの記事を書き換えます

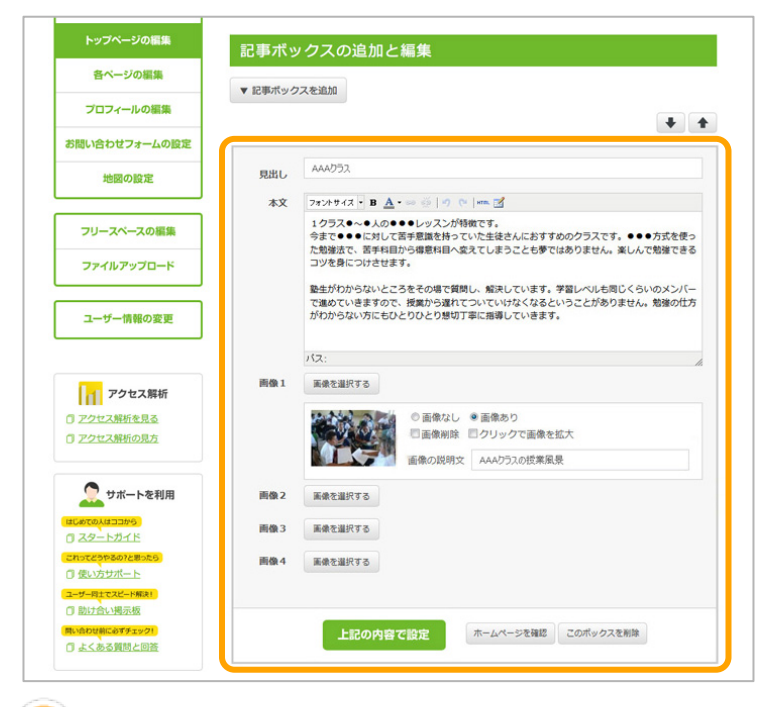

トップページの記事の書き換え方は、 STEP3-2とまったく同じです。

トップページは、ホームページ全体の「玄関・エントランス」 です。会社やお店のPRポイントなどを分かりやすく掲載 しておくといいでしょう。

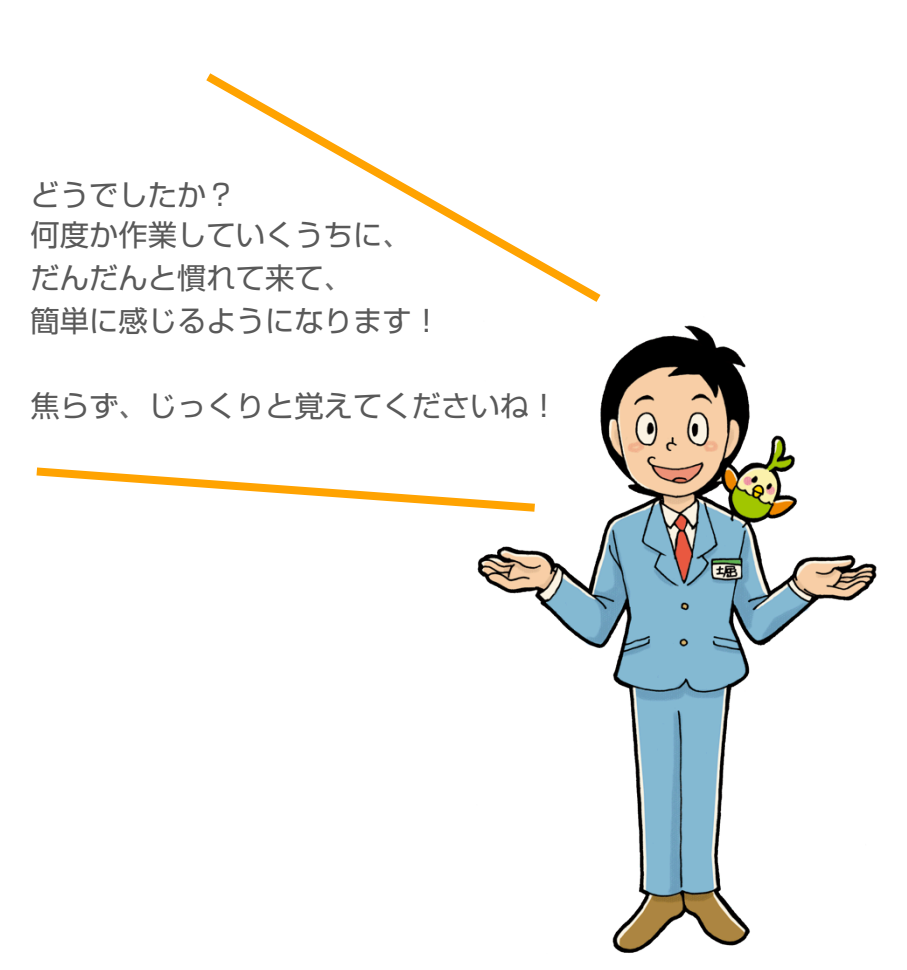

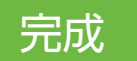

## ■ 公開されているホームページを確認!

### それではいよいよ…

#### ホームページを確認 を押して、

実際のホームページ全体をチェックしてみましょう。 あなたのホームページは、すでに公開されていますので、 ホームページのアドレスを多くの人に知らせて、 広めていってください!

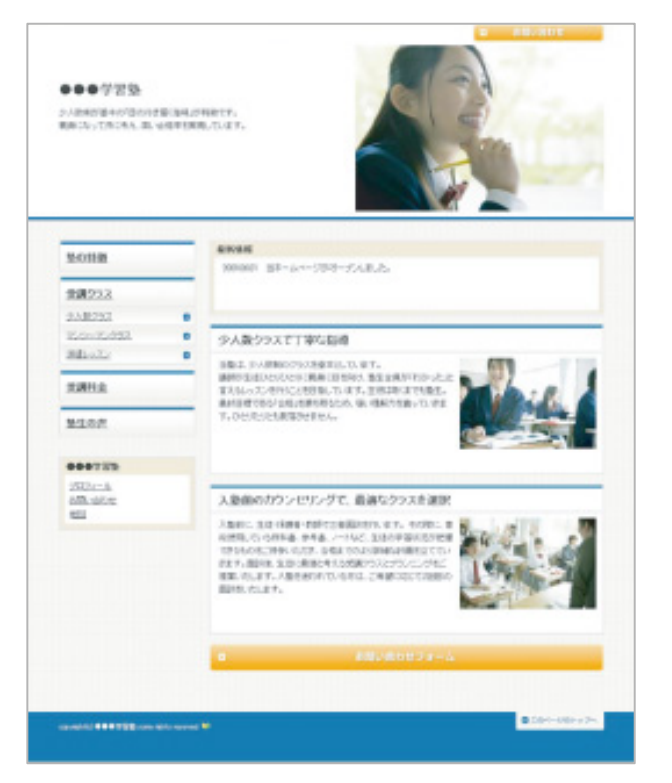

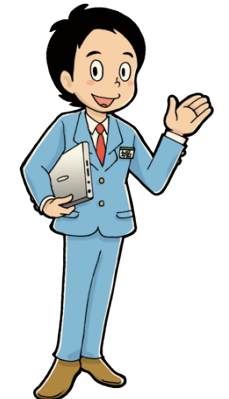

#### おつかれさまです!! ホームページの立ち上げは、 ひとまず完成です。

しかし、ホームページは 作ったら終わりではなく、 情報を更新して運用していくものです。

以下のサポートをご活用いただき、 益々、充実させていってくださいね。

#### ▼使い方サポート

http://www.toriaez.jp/howto/index.html やりたいこと別に図入りで説明しているページです。 「これをしたいのだけど分からない」という場合は、こちらで!

#### ▼助け合い掲示板

http://www.toriaez.jp/bbs/patio.cgi とりあえずHP技術サポート担当者の他、詳しいユーザーさんが、回 答してくれる掲示板。ほとんどのことはここで解決できるはずです!

#### **▼**Q&A

http://www.toriaez.jp/qanda.html よく寄せられる質問と回答を分かりやすくまとめています。 使い方以外にも、利用料金や契約について等の情報もございます。